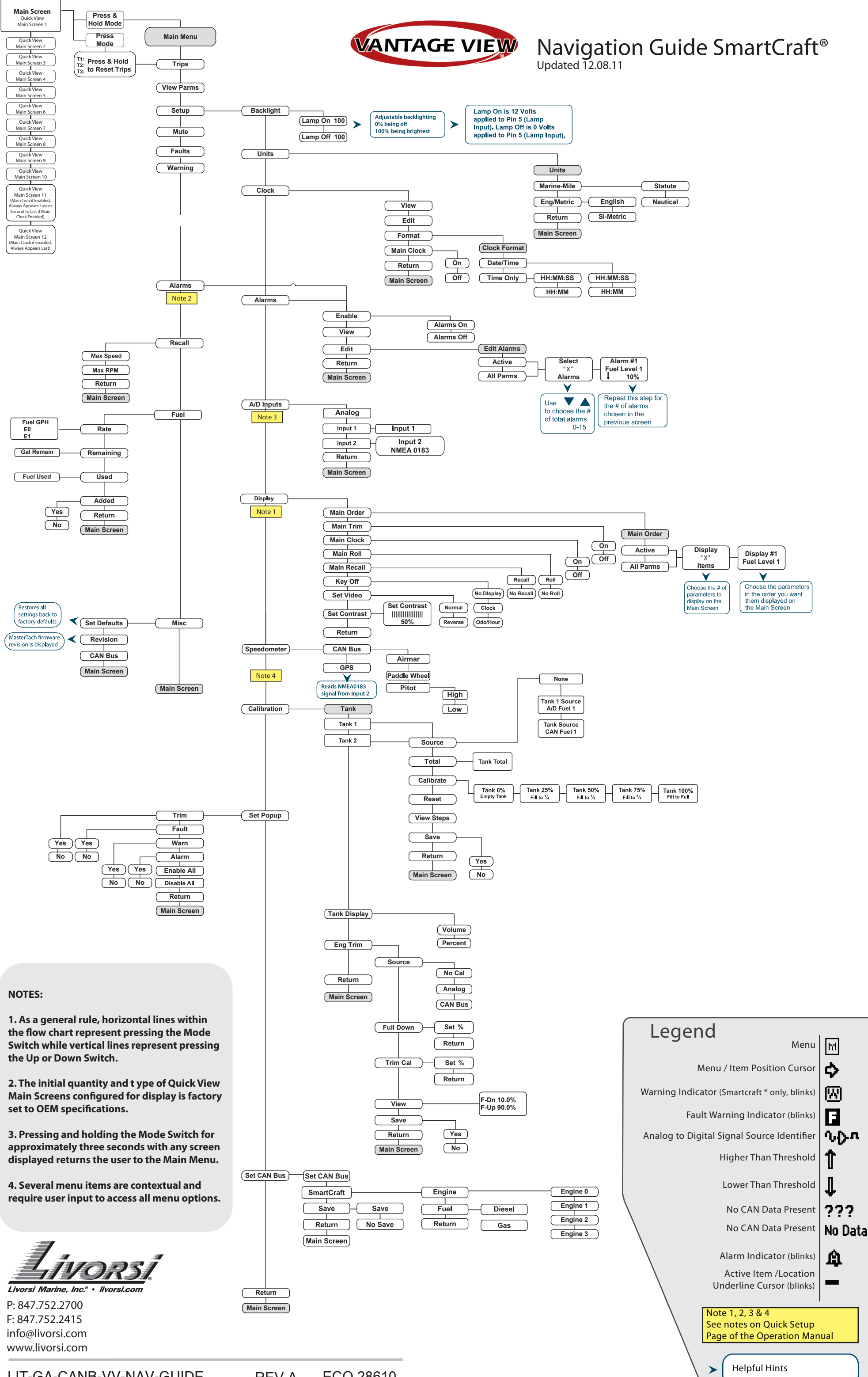

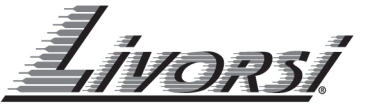

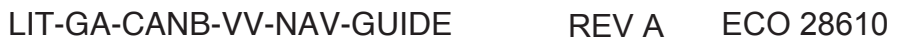

# QUICK SETUP

## Note 1

# Setup Main Screen Parameters

quick and easy access to information while operating your boat or vehicle. This is where you set the parameters to be displayed on the Main Screen for

PATH: Main Menu / Setup / Display / Main Order

- 1. Under the Main Order screen you can choose between Active or All Parms. An arrow will indicated the current choice, press MODE to accept.
- 2 The next screen allows you to select the number of parameters to be always remain as the first display on the Main Screen. quantity. Press MODE to accept. Note: TOTAL HOURS or TOTAL MILES will displayed. Up to 10 may be chosen. Use the up or down switches to choose
- ω The next screen allows you to scroll through the list of parameters. Use the desired parameters. Note: Choose the desired parameters in the order you want them displayed in the Main Screen. up or down switches to scroll through the list. Press MODE to accept the

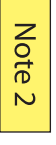

# Set or Edit Alarms

PATH: Main Menu / Alarms / Edit

PATH: Main Menu / Setup / Alarms / Edit

- 1. Choose from Active or All Parms (parameters). An arrow will indicated the current choice, press MODE to accept.
- 2. Select the number of Alarms. Up to 15 may be chosen. Use the up or down switches to choose quantity of alarms. Press MODE to accept.
- ω The next screen allows you to scroll through all possible parameters to add to the alarm list.
- a. Use the up or down switches to scroll through the parameters. Press MODE to choose desired parameter.

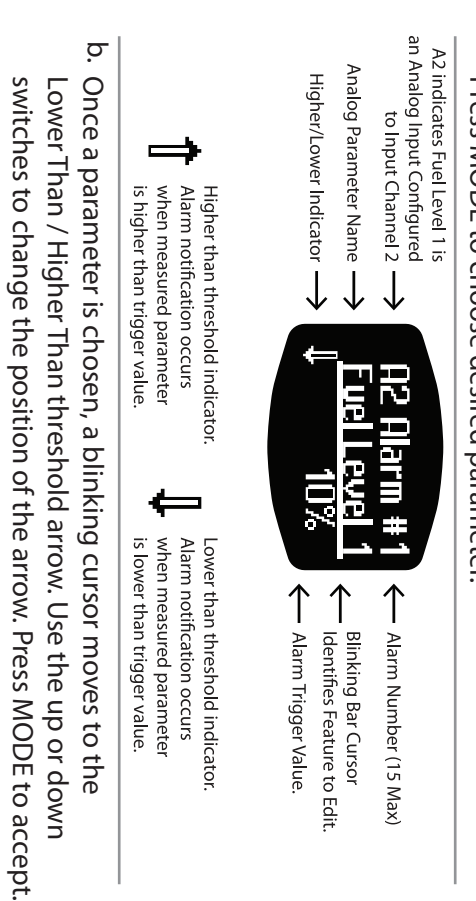

d. If more than one alarm quantity was chosen, the next alarm setup screen will appear. Repeat steps 3a- 3c. down switches to choose the desired value. Press MODE to accept.

The blinking cursor now moves to the threshold value. Use the up or

0

## Note 3

# A/D INPUTS

or (1) analog and (1) NMEA0183 compatible input. Vantage View accepts a maximum of (2) analog inputs,

PATH: Main Menu / Setup / A/D Inputs

# INPUT 1

Input 1 is the Analog input channel To set Analog Input

- 1. Select input 1 as the channel the analog sender is connected to Ņ Once selected, scroll and find the type of sender being used for
- After finding the type of sender, a sender range option appears input channel 1 below the parameter name. Scroll to select the appropriate

ω

After selecting the appropriate range, the A/D Input Menuis ready to edit another input. If all analog inputs are acceptable, range (resistance) for the sender. use the Main Screen option to return to the Main Screen.

# **INPUT 2**

and must always be assigned to input channel 2. Input channel 2 is strictly for NMEA0183 compatible GPS antennas

### Note 4

# SPEEDOMETER

supplied by either a CAN message, paddle wheel or GPS signal Vantage View can read the speed signal from the Master Tach which is

PATH: Main Menu / Setup / Speedometer

# CAN BUS

from a CAN source Choose this option if you want the speed signal to read

### GPS

antenna must be NMEA0183 compliant. antenna or paddle wheel. Note: Both the paddle wheel or GPS Choose this option if you wan the speed signal to read from a GPS

To enable the GPS speedometer input

- 1. Set the A/D Input 2 to read NMEA0183
- (Path: Main Menu/ Setup/ A/D Inputs/ Input 2)
- 2 Select the GPS option from the menu

LIT-GA-CANB-VV-NAV-GUIDE REV A

> Warning Check Warning Low D Warning Low O Warning Guard Warning Water Warning Over ! Warning High \ Warning Low Vo Warning Low O Warning Over H SmartCraft® N Oil Fault Warning Low O Longitude SmartCraft<sup>®</sup> I Water Tempe Water Depth Speed (Water Latitude GPS Speed **GPS Heading**

ECO 28610

**CAN** Fault Guardian/Checl

| <ul> <li>Analog Input Parame</li> </ul> | ters Table     |                                   |                      |
|-----------------------------------------|----------------|-----------------------------------|----------------------|
| Parameter                               | Range          | Analog Input                      | LCD Display Name     |
| Block Pressure                          | 0-200 PSI      | 240-33Ω/10-180Ω                   | Block Press          |
| Boost Pressure                          | 0-200 PSI      | 240-33Ω/10-180Ω                   | Boost Press          |
| Brake Application Pressure              | 0-200 PSI      | 240-33Ω/10-180Ω                   | Brake Appl Pr        |
| Brake Primary Pressure                  | 0-200 PSI      | 240-33Ω/10-180Ω                   | Brake Prim Pr        |
| Brake Secondary Pressure                | 0-200 PSI      | 240-33Ω/10-180Ω                   | Brake Sec Prs        |
| Coolant Level                           | 0-100%         | 240-33Ω/10-180Ω/0-90Ω             | Coolant Level        |
| Engine Oil Level                        | 0-100%         | 240-33Ω/10-180Ω/0-90Ω             | Eng Oil Lvl          |
| Engine Oil Pressure                     | 0-200 PSI      | 240-33Ω/10-180Ω                   | Eng Oil Press        |
| Front Air Pressure                      | 0-150 PSI      | 240-33Ω/10-180Ω/0-90Ω             | Front Air            |
| Fresh Water Level                       | 0-100%         | 240-33Ω/10-180Ω/0-90Ω             | Fresh Wat Lvl        |
| Fuel Delivery Pressure                  | 0-200 PSI      | 240-33Ω/10-180Ω                   | Fuel Press           |
| Fuel Level 1                            | 0-100%         | 240-33Ω/10-180Ω/0-90Ω/Centroid 3  | Fuel Level 1         |
| Fuel Level 2                            | 0-100%         | 240-33Ω/10-180Ω/0-90Ω/Centroid 3  | Fuel Level 2         |
| Generic Level                           | 0-100%         | 240-33Ω/10-180Ω/0-90Ω             | Misc Level           |
| Generic Pressure                        | 0-400 PSI      | 240-33Ω/10-180Ω                   | Misc Pressure        |
| Hydraulic Oil Level                     | 0-100%         | 240-33Ω/10-180Ω/0-90Ω             | Hydr Oil Lvl         |
| Hydraulic Oil Pressure                  | 0-200 PSI      | 240-33Ω/10-180Ω                   | Hydr Oil Pres        |
| Inside Temperature                      | -4 - 104 °C    | 10K Thermistor                    | Inside Air Tm        |
| Outside Temperature                     | -4 - 104 °C    | 10K Thermistor                    | Outsde Air Tm        |
| Rear Air Pressure                       | 0-150 PSI      | 240-33Ω/10-180Ω/0-90Ω             | Rear Air             |
| Rudder Angle                            | -100° - 100°   | 240-33Ω/10-180Ω/0-90Ω             | Rudder Angle         |
| Steering Angle                          | -100° - 100°   | 240-33Ω/10-180Ω/0-90Ω             | Steer Angle          |
| Transmission Oil Level                  | 0-100%         | 240-33Ω/10-180Ω/0-90Ω             | Trns Oil Lvl         |
| Transmission Oil Pressure               | 0-400 PSI      | 240-330/10-1800                   | <b>Trns Oil Pres</b> |
| Trim                                    | 0-100%         | 240-33Ω/10-180Ω/<br>0-90Ω/167-10Ω | <b>Trim Position</b> |
| Washer Fluid Level                      | 0-100%         | 240-33Ω/10-180Ω/0-90Ω             | Washer Level         |
| Waste Water Level                       | 0-100%         | 240-33Ω/10-180Ω/0-90Ω             | Waste Wat Lvl        |
| Water Temperature                       | -4 - 104 °C    | 10K Thermistor                    | Water Temp           |
| GPS Compass                             | 0-360°         | NMEA 0183                         | GPS Compass          |
| GPS Heading                             | 0-360°         | NMEA 0183                         | <b>GPS Heading</b>   |
| GPS Speed                               | 0-200 MPH      | NMEA 0183                         | GPS Speed            |
| Latitude                                | -180° - 180°   | NMEA 0183                         | Latitude             |
| Longitude                               | -180° - 180°   | NMEA 0183                         | Longitude            |
| Speed (Water Reference)                 | 0-200 MPH      | NMEA 0183                         | Water Speed          |
| Water Depth                             | 0-999′         | NMEA 0183                         | Water Depth          |
| Water Temperature                       | -4 - 104 °C    | NMEA 0183                         | Water Temp           |
| Smart(raft® Eaulto or Warnin            |                |                                   |                      |
|                                         |                |                                   |                      |
| SmartCraft <sup>®</sup> Name            | <b>VV Name</b> | Fault or Warning                  |                      |

| <ul> <li>SmartCraft<sup>®</sup> Faults or Warnings</li> </ul> |                 |                  |
|---------------------------------------------------------------|-----------------|------------------|
| SmartCraft <sup>®</sup> Name                                  | VV Name         | Fault or Warning |
| Warning Over Heat                                             | Over-heat       | ×                |
| Warning Low Oil Pressure                                      | Low Oil Press   | W                |
| Warning Low Voltage                                           | Low Voltage     | W                |
| Warning High Voltage                                          | High Voltage    | V                |
| Warning Over Speed                                            | Over Speed      | V                |
| Warning Water in Fuel                                         | Fuel            | V                |
| Warning Guardian Active                                       | Guard Active    | V                |
| Warning Low Oil Reserve                                       | Low Oil Reserve | V                |
| Warning Low Oil Remote                                        | Low Oil Remote  | V                |
| Warning Low Drive Lube                                        | Low Drive Lube  | V                |
| Warning Check Engine                                          | Check Engine    | V                |
| Oil Fault                                                     | Oil             | Π                |
| Guardian/Check Engine Fault                                   | Guard/Ck Eng    | Π                |
| CAN Fault                                                     | CAN Bus         | Т                |
| Water in Fuel Fault                                           | Fuel            | Π                |
| Voltage Fault                                                 | Voltage         | Π                |
|                                                               |                 |                  |

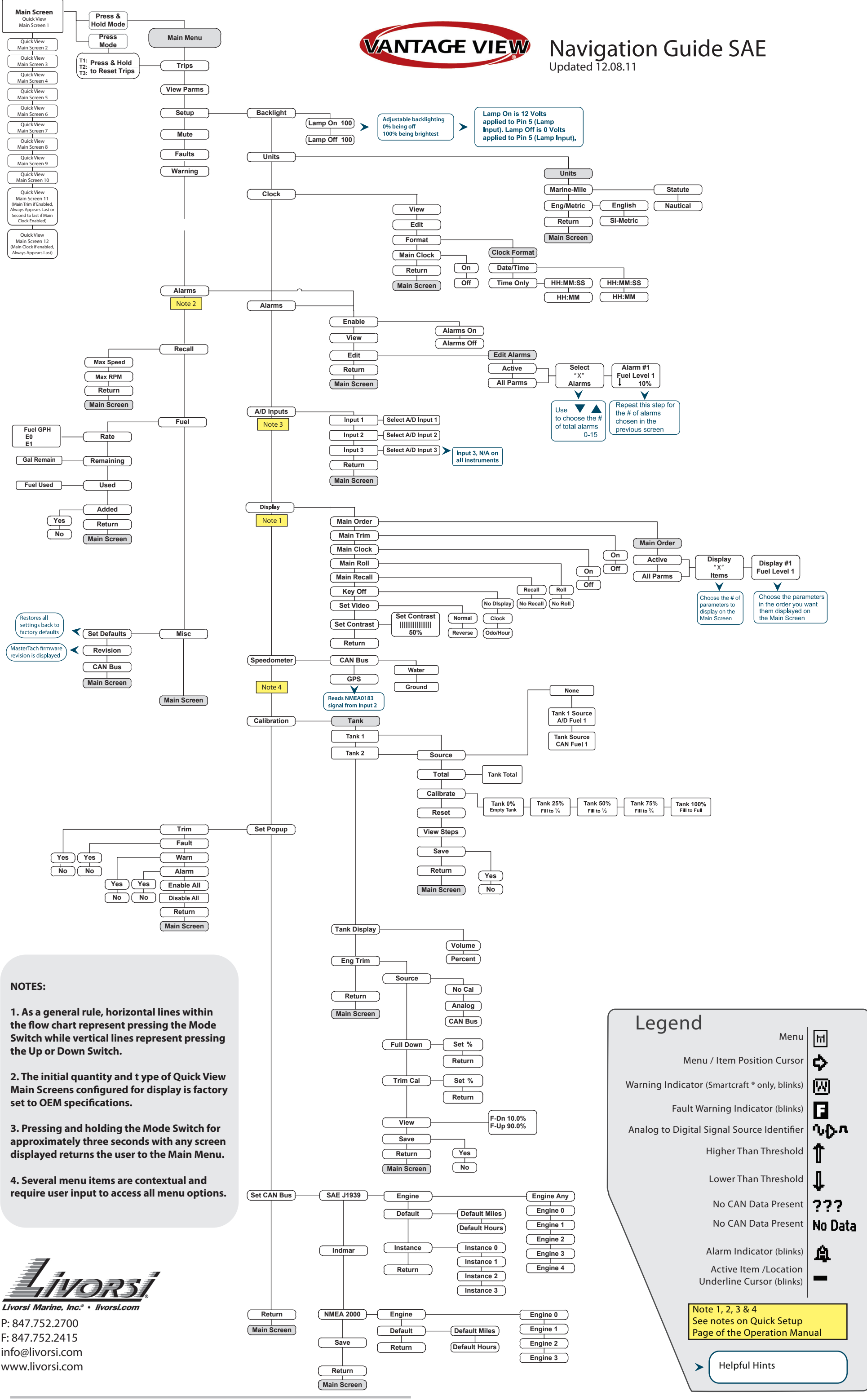

ECO 28610

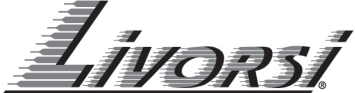

P: 847.752.2700 F: 847.752.2415 info@livorsi.com

LIT-GA-CANB-VV-NAV-GUIDE **REV A** 

#### Note 1

#### **Setup Main Screen Parameters**

This is where you set the parameters to be displayed on the Main Screen for quick and easy access to information while operating your boat or vehicle.

#### PATH: Main Menu / Setup / Display / Main Order

- 1. Under the Main Order screen you can choose between Active or All Parms. An arrow will indicated the current choice, press MODE to accept.
- The next screen allows you to select the number of parameters to be displayed. Up to 10 may be chosen. Use the up or down switches to choose quantity. Press MODE to accept. Note: TOTAL HOURS or TOTAL MILES will always remain as the first display on the Main Screen.
- 3. The next screen allows you to scroll through the list of parameters. Use the up or down switches to scroll through the list. Press MODE to accept the desired parameters. **Note:** Choose the desired parameters in the order you want them displayed in the Main Screen.

#### Note 2

#### Set or Edit Alarms

PATH: Main Menu / Alarms / Edit

or

PATH: Main Menu / Setup / Alarms / Edit

- 1. Choose from Active or All Parms (parameters). An arrow will indicated the current choice, press MODE to accept.
- 2. Select the number of Alarms. Up to 15 may be chosen. Use the up or down switches to choose quantity of alarms. Press MODE to accept.
- 3. The next screen allows you to scroll through all possible parameters to add to the alarm list.
  - <sup>a.</sup> Use the up or down switches to scroll through the parameters. Press MODE to choose desired parameter.

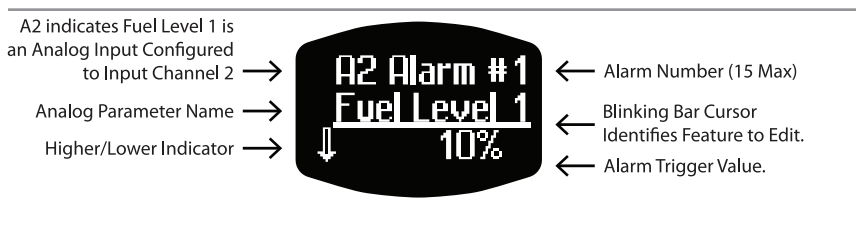

Higher than threshold indicator. Alarm notification occurs when measured parameter is higher than trigger value. Lower than threshold indicator. Alarm notification occurs when measured parameter is lower than trigger value.

- b. Once a parameter is chosen, a blinking cursor moves to the Lower Than / Higher Than threshold arrow. Use the up or down switches to change the position of the arrow. Press MODE to accept.
- c. The blinking cursor now moves to the threshold value. Use the up or down switches to choose the desired value. Press MODE to accept.
- d. If more than one alarm quantity was chosen, the next alarm setup screen will appear. Repeat steps 3a- 3c.

#### Note 3

#### A/D INPUTS

Vantage View accepts a maximum of (2) analog inputs, or (1) analog and (1) NMEA0183 compatible input.

PATH: Main Menu / Setup / A/D Inputs

#### **INPUT** 1

Input 1 is the Analog input channel

- To set Analog Input
- 1. Select input 1 as the channel the analog sender is connected to
- 2. Once selected, scroll and find the type of sender being used for input channel 1
- 3. After finding the type of sender, a sender range option appears below the parameter name. Scroll to select the appropriate range (resistance) for the sender.

After selecting the appropriate range, the A/D Input Menuis ready to edit another input. If all analog inputs are acceptable, use the Main Screen option to return to the Main Screen.

#### **INPUT 2**

Input channel 2 is strictly for NMEA0183 compatible GPS antennas and must always be assigned to input channel 2.

Note 4

#### SPEEDOMETER

Vantage View can read the speed signal from the Master Tach which is supplied by either a CAN message, paddle wheel or GPS signal.

PATH: Main Menu / Setup / Speedometer

#### **CAN BUS**

Choose this option if you want the speed signal to read from a CAN source

#### GPS

Choose this option if you wan the speed signal to read from a GPS antenna or paddle wheel. **Note:** Both the paddle wheel or GPS antenna must be NMEA0183 compliant.

To enable the GPS speedometer input

- 1. Set the A/D Input 2 to read NMEA0183
- (Path: Main Menu/ Setup/ A/D Inputs/ Input 2)
- 2. Select the GPS option from the menu

#### Analog Inp

Parameter **Block Pressure Boost Pressure** Brake Applicati Brake Primary I Brake Seconda **Coolant Level** Engine Oil Leve **Engine Oil Pres** Front Air Pressu Fresh Water Lev Fuel Delivery P Fuel Level 1 Fuel Level 2 Generic Level Generic Pressu Hydraulic Oil Le Hydraulic Oil Pr Inside Tempera Outside Tempe Rear Air Pressu Rudder Angle Steering Angle Transmission O Transmission O Trim Washer Fluid Le Waste Water Le Water Tempera **GPS** Compass **GPS** Heading GPS Speed Latitude Longitude

Water Depth Water Tempera

Speed (Water R

| ut Parame   | ters Table   |                                  |                  |
|-------------|--------------|----------------------------------|------------------|
|             | Range        | Analog Input                     | LCD Display Name |
|             | 0-200 PSI    | 240-33Ω/10-180Ω                  | Block Press      |
|             | 0-200 PSI    | 240-33Ω/10-180Ω                  | Boost Press      |
| on Pressure | 0-200 PSI    | 240-33Ω/10-180Ω                  | Brake Appl Pr    |
| ressure     | 0-200 PSI    | 240-33Ω/10-180Ω                  | Brake Prim Pr    |
| y Pressure  | 0-200 PSI    | 240-33Ω/10-180Ω                  | Brake Sec Prs    |
|             | 0-100%       | 240-33Ω/10-180Ω/0-90Ω            | Coolant Level    |
| I           | 0-100%       | 240-33Ω/10-180Ω/0-90Ω            | Eng Oil Lvl      |
| sure        | 0-200 PSI    | 240-33Ω/10-180Ω                  | Eng Oil Press    |
| re          | 0-150 PSI    | 240-33Ω/10-180Ω/0-90Ω            | Front Air        |
| rel         | 0-100%       | 240-33Ω/10-180Ω/0-90Ω            | Fresh Wat Lvl    |
| essure      | 0-200 PSI    | 240-33Ω/10-180Ω                  | Fuel Press       |
|             | 0-100%       | 240-33Ω/10-180Ω/0-90Ω/Centroid 3 | Fuel Level 1     |
|             | 0-100%       | 240-33Ω/10-180Ω/0-90Ω/Centroid 3 | Fuel Level 2     |
|             | 0-100%       | 240-33Ω/10-180Ω/0-90Ω            | Misc Level       |
| e           | 0-400 PSI    | 240-33Ω/10-180Ω                  | Misc Pressure    |
| evel        | 0-100%       | 240-33Ω/10-180Ω/0-90Ω            | Hydr Oil Lvl     |
| essure      | 0-200 PSI    | 240-33Ω/10-180Ω                  | Hydr Oil Pres    |
| ture        | -4 - 104 °C  | 10K Thermistor                   | Inside Air Tm    |
| rature      | -4 - 104 °C  | 10K Thermistor                   | Outsde Air Tm    |
| e           | 0-150 PSI    | 240-33Ω/10-180Ω/0-90Ω            | Rear Air         |
|             | -100° - 100° | 240-33Ω/10-180Ω/0-90Ω            | Rudder Angle     |
|             | -100° - 100° | 240-33Ω/10-180Ω/0-90Ω            | Steer Angle      |
| il Level    | 0-100%       | 240-33Ω/10-180Ω/0-90Ω            | Trns Oil Lvl     |
| il Pressure | 0-400 PSI    | 240-33Ω/10-180Ω                  | Trns Oil Pres    |
|             | 0-100%       | 240-33Ω/10-180Ω/                 | Trim Position    |
| vel         | 0-100%       | 240-33Ω/10-180Ω/0-90Ω            | Washer Level     |
| vel         | 0-100%       | 240-33Ω/10-180Ω/0-90Ω            | Waste Wat Lvl    |
| ture        | -4 - 104 °C  | 10K Thermistor                   | Water Temp       |
|             | 0-360°       | NMEA 0183                        | GPS Compass      |
|             | 0-360°       | NMEA 0183                        | GPS Heading      |
|             | 0-200 MPH    | NMEA 0183                        | GPS Speed        |
|             | -180° - 180° | NMEA 0183                        | Latitude         |
|             | -180° - 180° | NMEA 0183                        | Longitude        |
| eference)   | 0-200 MPH    | NMEA 0183                        | Water Speed      |
|             | 0-999′       | NMEA 0183                        | Water Depth      |
| ture        | -4 - 104 °C  | NMEA 0183                        | Water Temp       |